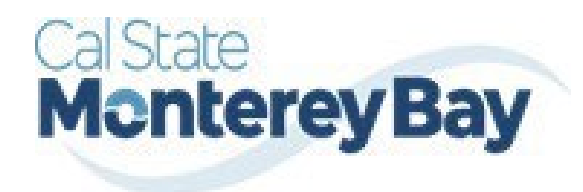

Otter Travel Desk travel@csumb.edu

Mobile Application Guide

1

| Table of Contents         | January 02, 2025 |
|---------------------------|------------------|
| Concur for Mobile         | 2                |
| Triplt Mobile Application | 4                |
| Concur App Center         |                  |

## **Concur for Mobile**

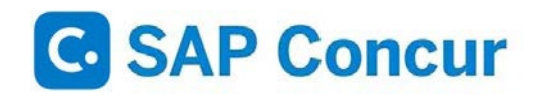

Concur for Mobile complements the web based solution, allowing you to manage anything expense and or travel related, wherever you are. From booking and managing itineraries to capturing receipts and submitting expense reports, you can now do it all in one app with Concur.

With the SAP Concur app, you can:

- · Manage the entire travel and expense process on-the-go
- · Book a flight / hotel / car quickly and easily from anywhere
- · Never lose another receipt when you capture/store photos of your receipts
- · Quickly review and approve reports and travel requests
- · Add attendees to business meetings or meals
- · See customized hotel suggestions
- · Access and manage your itinerary on the road
- · Integrate your itinerary with the TripIt app

#### Signing into SAP Concur Mobile App

1. In Concur, click Profile > Profile Settings > Concur Mobile Registration.

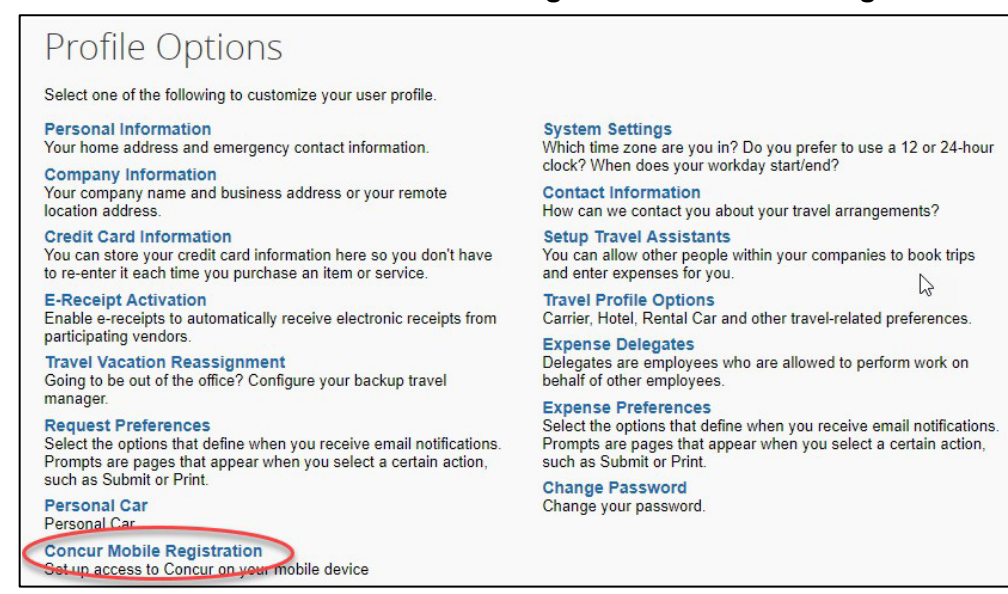

2. Enter campus email and click get started button. This should generate an email with instructions on how to download app. Take note of the company code.

| Concur Mobile                                                                                                    |  |  |  |  |
|----------------------------------------------------------------------------------------------------|--|--|--|--|
| Manage your expenses and business travel on your mobile device.                                                                                                    |  |  |  |  |
| To get started, enter your email address below and we will send you a link to download the app.                                                                                                    |  |  |  |  |
| bobloblaw@csuchico.edu 🖏 Get Started                                                                                                    |  |  |  |  |
| Or, review your sign-in details:                                                                                                    |  |  |  |  |
| To sign in to the Concur Mobile app, simply tap on "Company Code Sign In" after downloading the Concur Mobile app and enter your company code. Then follow the instructions per your company procedure for single sign on. |  |  |  |  |

3. Download and open SAP Concur mobile app. Sign is the company code and then enter the credentials you use everyday to access your work computer/devices (SSO).

To set-up access to Concur Mobile App – using phone:

- 1. Download app from app store on your phone
- 2. Open app and select "SSO Company Code Sign In"

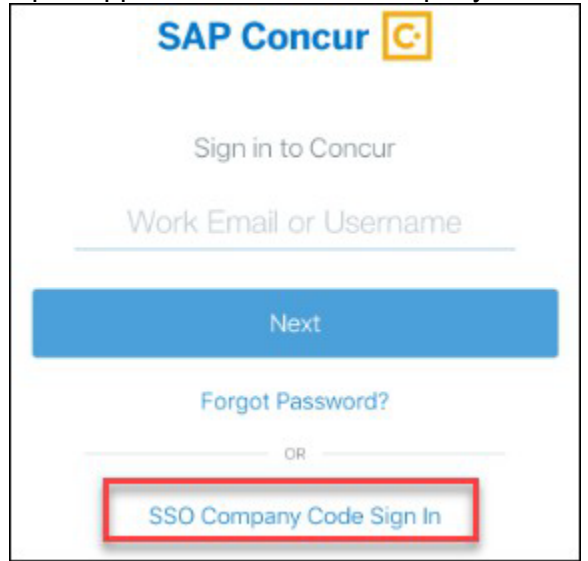

- 3. Enter company code: CQK988
- 4. Select Chico from list of CSU campuses
- 5. Enter credentials you use every day to access your work computer/devices (SSO)

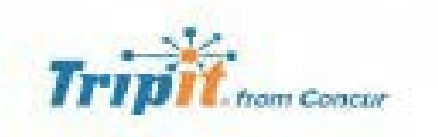

Triplt® from Concur instantly organizes all your travel plans in one place. Simply forward travel confirmation emails to plans@tripit.com and Triplt will create a master itinerary for each of your trips. Now you can access your plans anytime, anywhere.

Key Features:

- After booking, simply forward your confirmation emails to plans@tripit.com and TripIt will instantly create a master itinerary for each of your trips.
- You can opt to allow Triplt to automatically import travel plans from your Gmail, Google Apps, Outlook.com or Yahoo! mail inbox, so you don't have to forward confirmation emails.
- Access your travel plans on your smartphone, tablet, computer or wearable device anytime, anywhere.
- Sync TripIt with your calendar, so your travel plans show up alongside other meetings or events.
- Easily share specific plans, or your entire itinerary, with anyone.
- Real-time flight alerts, seat tracking, alternate flight finder, fare refund notifications, point tracking, and more.

### **Signing into Tripit Pro**

Once you are in Concur, you click the **App Center**, then click the **Tripit** App Icon.

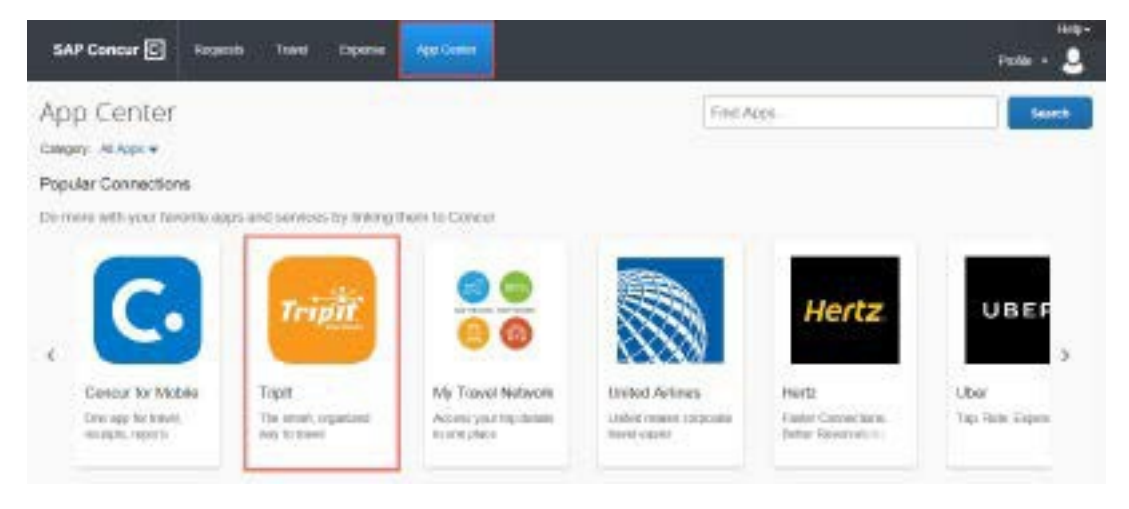

#### Click the blue **Connect** button.

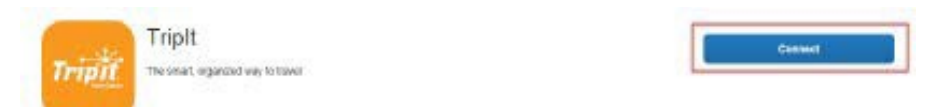

Check the box next to Concur App Center End-User Terms and Conditions and then click the blue I Agree button for the Terms & Conditions.

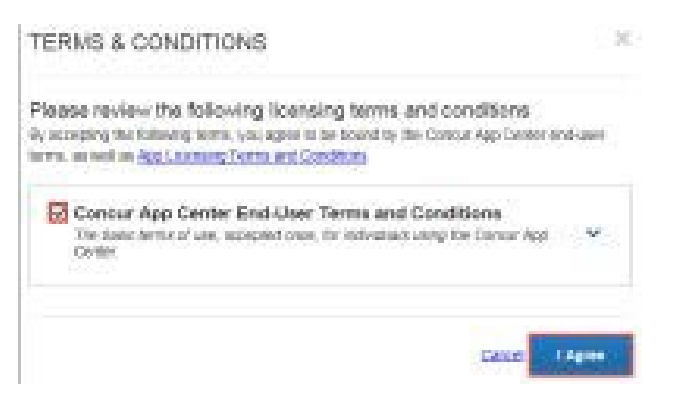

Create a New Password for the Tripit App and check box accepting the terms and condition. Then click the blue Create Tripit Account. If you already have a Tripit Account, click the orange Sign in link and follow the instructions to connect your account to Concur.

ACTIVATE YOUR TRIPIT PRO SUBSCRIPTION

| The first of the second second second                                                                                                    | and the second second se                                                                                                    | and the second second se |                                                                                                    |
|----------------------------------------------------------------------------------------------------|----------------------------------------------------------------------------------------------------|----------------------------------------------------------------------------------------------------|----------------------------------------------------------------------------------------------------|
| AND MEDIAL TAX                                                                                                    | WHAT CHARACTER                                                                                                    | D OTHER DECK                                                                                                    | 1.104                                                                                                    |
| The second second | And the second second sec | and the second second se | the state of the state of the s |

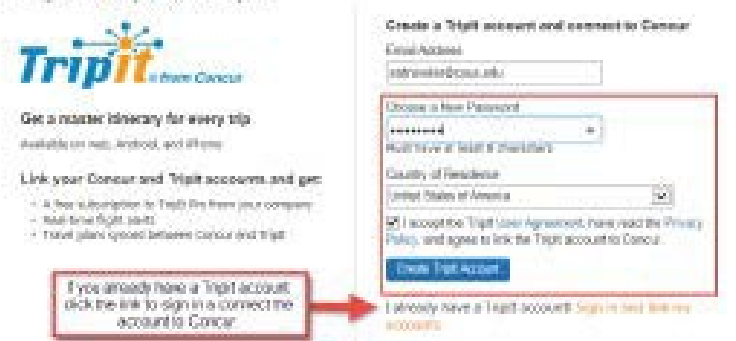

An email will be sent from Tripit to verify the email address entered. Open the email and click Verify Email.

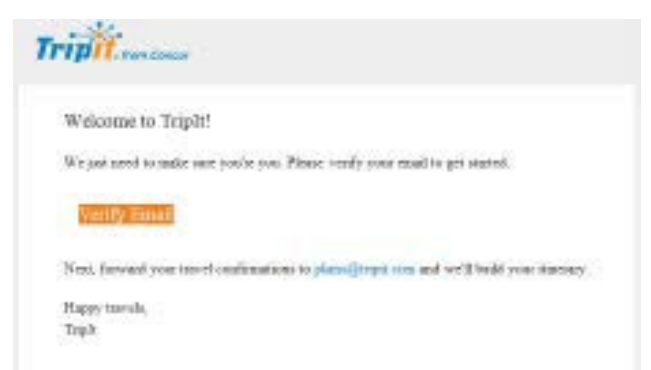

Tripit now should be connected to Concur. If the account did not link, click Connect and at the bottom of the Active Screen click the orange Sign in and link my accounts. Enter in the Email address and the password you created and then click Link my Accounts. Close the window.

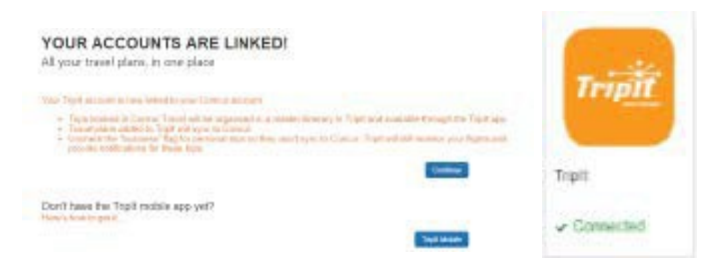

# **Concur App Center**

Concur has many travel partners. As such, there are many partner relationships with company specific applications that can be utilized and connected to your Concur profile for business transactions.

As an example, a traveler can connect their business ground transportation account to Concur. As the app is used to secure transportation (i.e. Lyft) the related receipt will be automatically stored in the travelers list of available receipts that can be used to recall and support trip expenses.

To connect business applications visit the Concur App Center when logged into Concur.

Once you are in Concur, you click the App Center, then search for a specific app, or choose an app category:

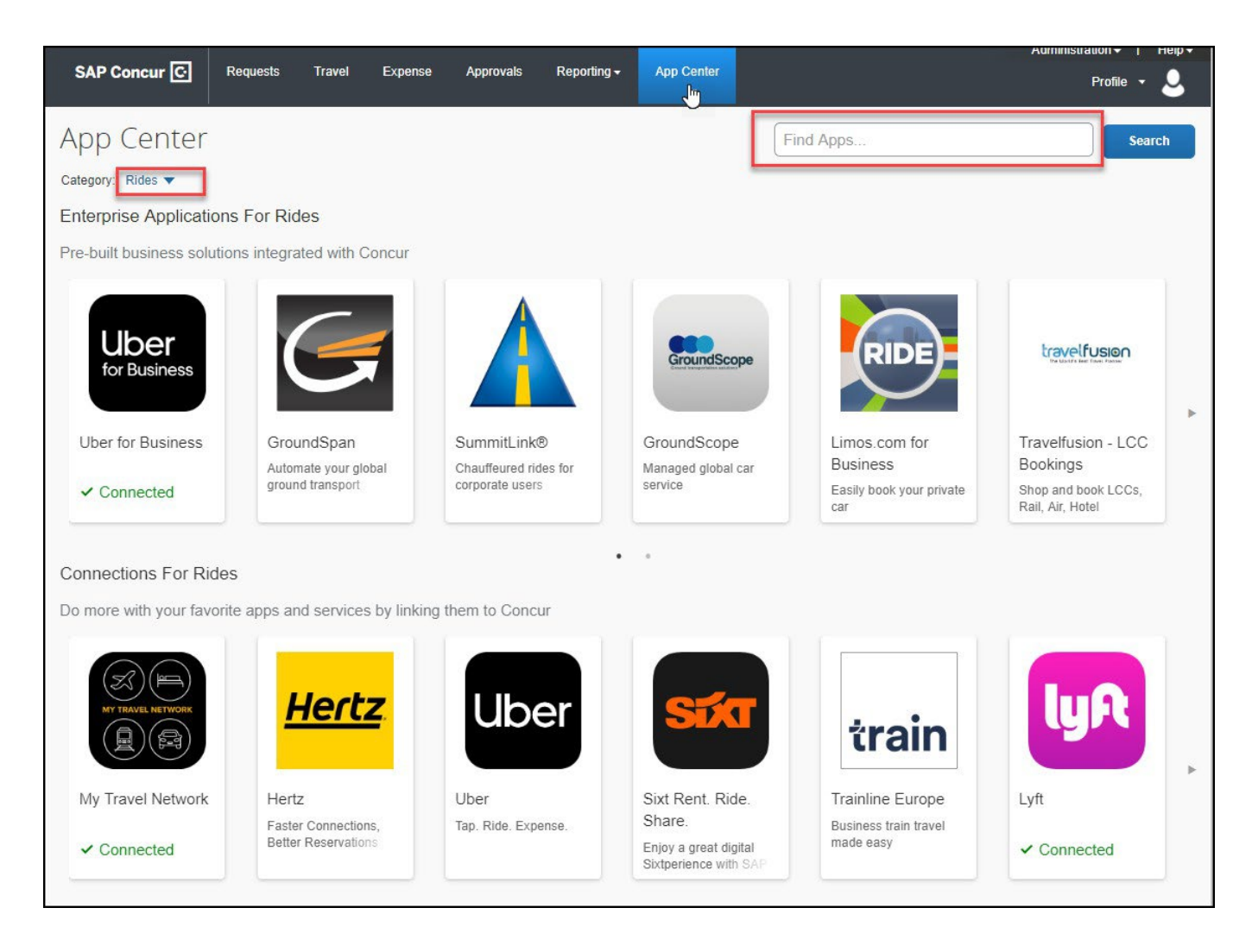

Once specific app is selected, click the blue **Connect** button and follow prompts to finish connection. Once done you should see that app shows connected like example below.

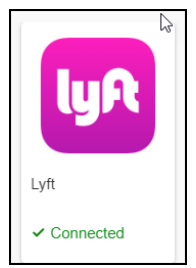